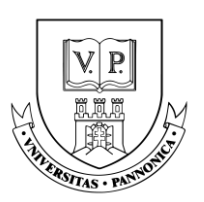

# ÁLLÁSPORTÁL KÉZIKÖNYV

### Tartalom

| Regisztráció és Belépés:            | 2  |
|-------------------------------------|----|
| Egyenleg feltöltés                  | 8  |
| Álláshirdetések                     | 13 |
| Álláshirdetés feladása              | 13 |
| Fizetős szolgáltatás                | 17 |
| Ingyenes szolgáltatás               | 19 |
| Hirdetés feladás                    | 20 |
| Állásajánlat hosszabbítása          | 22 |
| Állásajánlat szüneteltetése/törlése | 24 |

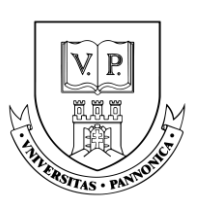

### Regisztráció és Belépés:

| Pannon Egyetem<br>University of Pannonia                                                | Pannon Egyetem állások |                                                                                                    |  |
|-----------------------------------------------------------------------------------------|------------------------|----------------------------------------------------------------------------------------------------|--|
| Belépés     Állások a Pannon Egyetemen     Állásajánlatok hallgatóknak     Hallnatóknak |                        | A belépéshez és/vagy<br>regisztrációhoz kattintson<br>a baloldalon lévő oszlop<br>" <i>Belépés</i> " gombjára |  |
|                                                                                         |                        |                                                                                                    |  |
| (a) Kapcsolat                                                                           |                        |                                                                                                    |  |
| TOVÁBBI OLDALAK                                                                         |                        |                                                                                                    |  |
| Dokumentáció                                                                            |                        |                                                                                                    |  |
| Karrier Központ                                                                         |                        |                                                                                                    |  |
|                                                                                         |                        |                                                                                                    |  |

Miután a Belépés gombra kattintott, a következő oldal fog megjelenni:

| imail cím<br>elszó<br>elszó<br>Emlékezz rám Elfelejtett jelszó<br>Belépés<br>vagy<br>Belépés KCA azonosítóval<br>Válassza ki az<br>"Álláshirdető vagyok"<br>sombot a továbbiutásbo | P                                |  |                       |
|----------------------------------------------------------------------------------------------------|----------------------------------|--|-----------------------|
| elszó Emlékezz rám Elfelejtett jelszó Belépés vagy Belépés KCA azonosítóval Válassza ki az "Álláshirdető vagyok" gombot a továbbiutásbo                                            | Email cím                        |  |                       |
| Elfelejtett jelszó  Belépés  vagy Belépés KCA azonosítóval  Válassza ki az "Álláshirdető vagyok" gombot a továbbiutásbo                                                            | Jelszó                           |  |                       |
| Belépés         vagy         Belépés KCA azonosítóval         Válassza ki az         Nincs még fiókja? Regisztráljon!         gombot a továbbiutásbo                               | Emlékezz rám Elfelejtett jel:    |  |                       |
| Belépés KCA azonosítóval       Válassza ki az         Nincs még fiókja? Regisztráljon!       "Álláshirdető vagyok"         gombot a továbbiutásbo       gombot a továbbiutásbo     | Belépés<br>vagy                  |  |                       |
| Nincs még fiókja? Regisztráljon! "Álláshirdető vagyok"                                                                                                    | Belépés KCA azonosítóval         |  | Válassza ki az        |
|                                                                                                    | Nincs még fiókja? Regisztráljon! |  | "Álláshirdető vagyok" |

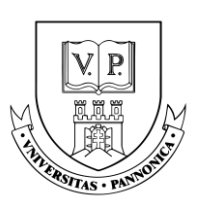

A gombra való kattintás után az oldal elviszi Önt a regisztrációs felületre, ahol meg kell majd adnia a *"Belépési adatok"*-at és a *"Céges adatok"*-at. A Regisztrációt követően, ha a cégnév, az adószám, a számlázási adatok, a cím, a cégjegyzékszám vagy a bankszámlaszám módosul, kérjük vegye fel a kapcsolatot velünk a karrier@uni-pannon.hu e-mail címen.

| 9                                      |
|----------------------------------------|
| Belépési adatok<br>Kapcsolattartó neve |
| Kapcsolattartó telefonszáma            |
| E-mail cím                             |
| Jelszó                                 |
| Céges adatok                           |
| Számlázási név                         |
| Számlázási cím                         |
| Levelezési cím                         |
| Adószám (ha van: EU adószám)           |
| Cógiogyzókczóm                         |

A *"Céges adatok"* megadása után kérem jelölje be, hogy a felsorolt lehetőségek közül az Ön cégére érvényes-e valamely kedvezmény. A listából több lehetőséget is választhat, azonban a kedvezmények nem összevonhatók.

A Kedvezmény jogosultság beállítását követően a tovább lépéshez kérem pipálja be az "*Elfogadom az ÁSZF-et és az adatkezelési tájékoztatót*" lehetőséget. Majd kattintson a "*Regisztráció*" gombra.

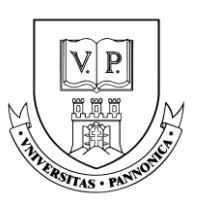

| Ke<br>Je<br>ér | edvezmény jogosultság<br>lölje be, hogy tudomása szerint a lentiek közül melyik<br>vényes cégére. A jogosultság ellenőrzését követően |               |  |
|----------------|----------------------------------------------------------------------------------------------------|---------------|--|
| KE             | avezmenyes aron tudja igenybe venni szolgaitatasainkat.<br>ibb opciót is bejelölbet, azonban a kedvezmények nem                       |               |  |
| ös             | iszevonhatók.                                                                                                    | valassza ki a |  |
|                | Aktív duális partner 30%<br>Jelenleg foglalkoztat hallgatót vagy részt vett a legutóbbi<br>kiválasztási folyamatban                   | jogosultságot |  |
|                | Szakmai gyakorlati helyet biztosító partner 30%<br>Jelenleg vagy az elmúlt 12 hónapban                                                |               |  |
|                | Konzorciumi partner 30%<br>Jelenleg                                                                                                   |               |  |
|                | <b>Egyetemi szolgáltatást igénybe vevő fizető partner 30%</b><br>Minimum 1.000.000 Ft értékben az elmúlt 12 hónapban                  |               |  |
|                | Egyedi megállapodási szerződéssel rendelkező partner                                                                                  |               |  |
| ~              | Egyik sem                                                                                                    |               |  |
| Sz             | z <b>erződés elfogadása</b><br>) Elfogadom az <u>ASZF-et és az adatkezelési tájékoztatót</u>                                          |               |  |
|                | Regisztráció                                                                                                    |               |  |
|                |                                                                                                    |               |  |
|                | Szerződés elfogadása                                                                                                    |               |  |
|                | Elfogadom az ASZF-et és az adatkezelési tájékoztatót                                                                                  |               |  |
|                | Regisztráció                                                                                                    |               |  |
|                |                                                                                                    |               |  |
|                |                                                                                                    |               |  |

A Regisztrációt követően az oldal megkéri majd az email cím visszaigazolására. Ehhez kérem lépjen be **saját levelezési rendszerébe** és az ott megjelenő emailen keresztül igazolja vissza a regisztrációt.

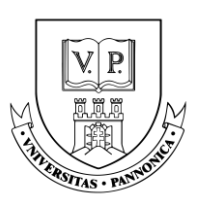

| E-mail cím visszaigazolása                                                                                                    |                                                                                                    |
|----------------------------------------------------------------------------------------------------|----------------------------------------------------------------------------------------------------|
| Kérjük igazolja, hogy a megadott e-mail cím Önhöz tartozik. Ehhez pe<br>kattintva tudja ezt megtenni.<br>Amennyiben nem találja az e-mailt, kérjük nézze meg a spam vagy lev | rceken belül küldünk egy "E-mail cím megerősítés" tárgyú e-mailt, az abban lévő linkre kell<br>rélszemét mappában is.         |
| Megerősítő e-mail újraküldése                                                                                                    | Ha nem érkezne meg a visszaigazoló email<br>levelezési fiókjába, kérem kattintson a<br>"Megerősítő e-mail újraküldése" gombra |

### E-mail fiókjában a következő e-mailt fogja látni:

| Karrier - Pannon Egyetem                                                                                                    |                                                                                           |
|----------------------------------------------------------------------------------------------------|-------------------------------------------------------------------------------------------|
| <b>Tisztelt Címzett!</b><br>A lenti gombra kattintva tudja megerősíteni, hogy a megadott e-mail<br>cím valóban Önhöz tartozik.<br><u>E-mail cím megerősítése</u>                                                                                                    | Fiókja megerősítéséhez<br>kérem kattintson az " <i>E-mail</i><br>cím megerősítése" gombra |
| Ha nem Ön kezdeményezte az e-mail cím megerősítést, kérjük hagyja<br>figyelmen kívül ezt az e-mailt.<br>Üdvözlettel,<br>Karrier- és Hallgatói Szolgáltatóközpont                                                                                                    | Ha valamilyen oknál fogva nem tud<br>az "E-mail cím megerősítése"                         |
| Ha valamiért nem tud a fenti "E-mail cím megerősítése" gombra kattintani,<br>másolja ki a lenti linket, és illessze be a böngészőjének címsorába: <u>https://karrier.u</u><br><u>ni-pannon.hu/verify-email/19/4d072bcbe77a62810eb19f1b4d01b3b69d633dd2?e</u><br><u>xpires=1691134203&amp;signature=aa1252b539368e0abf2fb48068a242b78718355e4</u><br><u>f78d1c9bab9621a9fb26e9d</u> | gombra rákattintani, kérem<br>kattintson az alábbi linkre                                 |
| © 2023 Karrier - Pannon Egyetem. All rights reserved.                                                                                                    |                                                                                           |

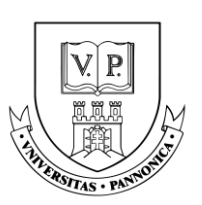

Az e-mail cím sikeres megerősítése után az Állásportálon a következő "*Profil*" oldalt fogja látni, ahol a "*Cég adatai*" fülre kattintva, egészítse ki profilját:

| Pannon Egyetem<br>University of Pannonia                                                                                                    | Profil          |                     |                                  |             |  |
|----------------------------------------------------------------------------------------------------|-----------------|---------------------|----------------------------------|-------------|--|
| Egyenleg: 0 kredit                                                                                                    |                 |                     | E-mail cím sikeresen megerősítve |             |  |
| Profil                                                                                                    | Kattintson ide! | Cégnév              |                                  | Szerkesztés |  |
| Saját állásajánlatok                                                                                                    |                 | e-mail cím          |                                  |             |  |
| Üzenet sablonok                                                                                                    |                 |                     |                                  |             |  |
| Allások a Pannon Egyetemen                                                                                                    |                 | Felhasználói adatok |                                  | Szerkesztés |  |
| Allásajánlatok hallgatóknak                                                                                                    |                 |                     |                                  |             |  |
| Kapcsolat     Kapcsolat     Kapcsola |                 | E-mail cím          |                                  |             |  |
| → Kilépés                                                                                                    |                 | Jelszó              |                                  |             |  |
| TOVÁBBI OLDALAK                                                                                                    |                 |                     |                                  |             |  |

A "Cég adatai" fül alatt a következő oldalt fogja látni:

| Cégnév<br>e-mail cím          |                                                                                                  | Szerkesztés                                                                              |
|-------------------------------|--------------------------------------------------------------------------------------------------|------------------------------------------------------------------------------------------|
| * Számlázási név              |                                                                                                  | Az adatok szerkesztéséhez<br>kattintson a "Szerkesztés"                                  |
| * Számlázási cím              |                                                                                                  | gombra                                                                                   |
| * Levelezési cím              | -                                                                                                |                                                                                          |
| * Adószám                     |                                                                                                  |                                                                                          |
| * Cégjegyzékszám              | -                                                                                                |                                                                                          |
| * Bankszámlaszám              | -                                                                                                |                                                                                          |
| * Kapcsolattartó neve         |                                                                                                  |                                                                                          |
| * Kapcsolattartó e-mail címe  | Erre az e-mail címre küldjük az értes<br>jelentkezésekről.                                       | ítéseket az álláshirdetésre érkező                                                       |
| * Kapcsolattartó telefonszáma |                                                                                                  |                                                                                          |
| Webes elérhetőségek           |                                                                                                  |                                                                                          |
| Cég megjelenítési neve        | Ez jelenik meg az álláshirdetésnél, ho<br>Számlázási névnél Vöröskő Kft van, a<br>megjeleníteni) | a a számlázási név nem elég beszédes (Pl<br>de az állásajánlatoknál Euronics-ot szeretne |
|                               |                                                                                                  |                                                                                          |

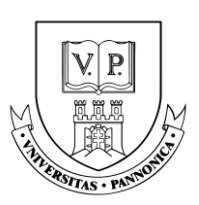

Kérem töltse ki az adatokat. Minden \*-al jelölt mező kitöltése kötelező!

| Pannon Egyetem<br>University of Pannonia |                               | Tesztcég 2 szerkesztése               |                |
|------------------------------------------|-------------------------------|---------------------------------------|----------------|
| Egyenleg: 0 kredit                       |                               |                                       |                |
| Profil                                   |                               | * Szamlazasi nev                      |                |
| 🔛 Cég adatai                             |                               | * Számlázási cím                      |                |
| 🔛 Saját állásajánlatok                   |                               |                                       |                |
| Uzenet sablonok                          |                               | * Levelezési cím                      |                |
| Állások a Pannon Egyetemen               |                               | •                                     |                |
| Állásajánlatok hallgatóknak              |                               | * Adószám                             |                |
| Kapcsolat                                |                               |                                       |                |
| G→ Kilépés                               |                               | * Cégjegyzékszám                      |                |
|                                          |                               |                                       |                |
| TOVÁBBI OLDALAK                          |                               | - bankszamiaszam                      |                |
| ASZF                                     |                               | * Kapcsolattartô neve                 |                |
| Dokumentáció                             |                               | · · · · · · · · · · · · · · · · · · · |                |
| Karrier Központ                          |                               | * Kapcsolattartó e-mail címe          |                |
|                                          |                               |                                       |                |
|                                          |                               | * Kapcsolattartó telefonszáma         |                |
|                                          |                               | •                                     |                |
|                                          |                               | * Cég megjelenítési neve              |                |
|                                          |                               |                                       |                |
|                                          |                               | Weboldal link                         |                |
|                                          | n hu/advarticer/orofile/adit  |                                       | ۵ × <b>۱</b> ۵ |
|                                          | Ling/activer (iser/prome/edit | * Kapcsolattartó telefonszáma         | E H U 🔮        |
| University of Pannonia                   |                               | •                                     |                |
| Equenlea: 0 kredit                       |                               | * Cég megjelenítési neve              |                |
| 2 Profil                                 |                               |                                       |                |
| Cég adatai                               |                               | Weboldal link                         |                |
| Saiát állásaiánlatok                     |                               | Exchant link                          |                |
| Üzenet sablonok                          |                               |                                       |                |
| Állások a Pannon Egyetemen               |                               | Instagram link                        |                |
| Állásajánlatok ballgatóknak              |                               |                                       |                |
| Kapcsolat                                |                               | Youtube link                          |                |
| C→ Kilénés                               |                               |                                       |                |
| U                                        |                               | Cég rövid leirása                     |                |
| TOVÁRRI OLDALAK                          |                               |                                       |                |
| TOTADDI OLDALAR                          |                               |                                       |                |
| ASZF                                     |                               |                                       |                |
| ASZF<br>Dokumentáció                     |                               |                                       |                |
| ASZF<br>Dokumentáció<br>Karrier Központ  |                               |                                       |                |
| ASZF<br>Dokumentáció<br>Karrier Központ  |                               |                                       |                |
| ASSF<br>Dokumentáció<br>Karrier Központ  |                               |                                       |                |
| ASZF<br>Dokumentáció<br>Karrier Központ  |                               |                                       |                |
| ASZF<br>Dokumentáció<br>Karrier Központ  |                               |                                       |                |
| ASZF<br>Dokumentició<br>Karrier Központ  |                               | 2 UTMUTTO TAV                         |                |
| ASZF<br>Dokumentáció<br>Karrier Központ  |                               | р<br>Сер bivebb leiana                |                |

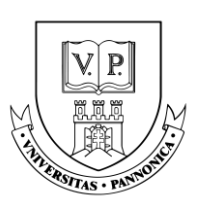

Az adatok megadását követően, van lehetősége Cég logót és Bannert is feltölteni, melyek az álláshirdetéseknél, illetve a cég profiljában lesznek láthatók. A vizuálisabb megjelenés érdekében, javasoljuk, hogy éljen ezzel a lehetőséggel.

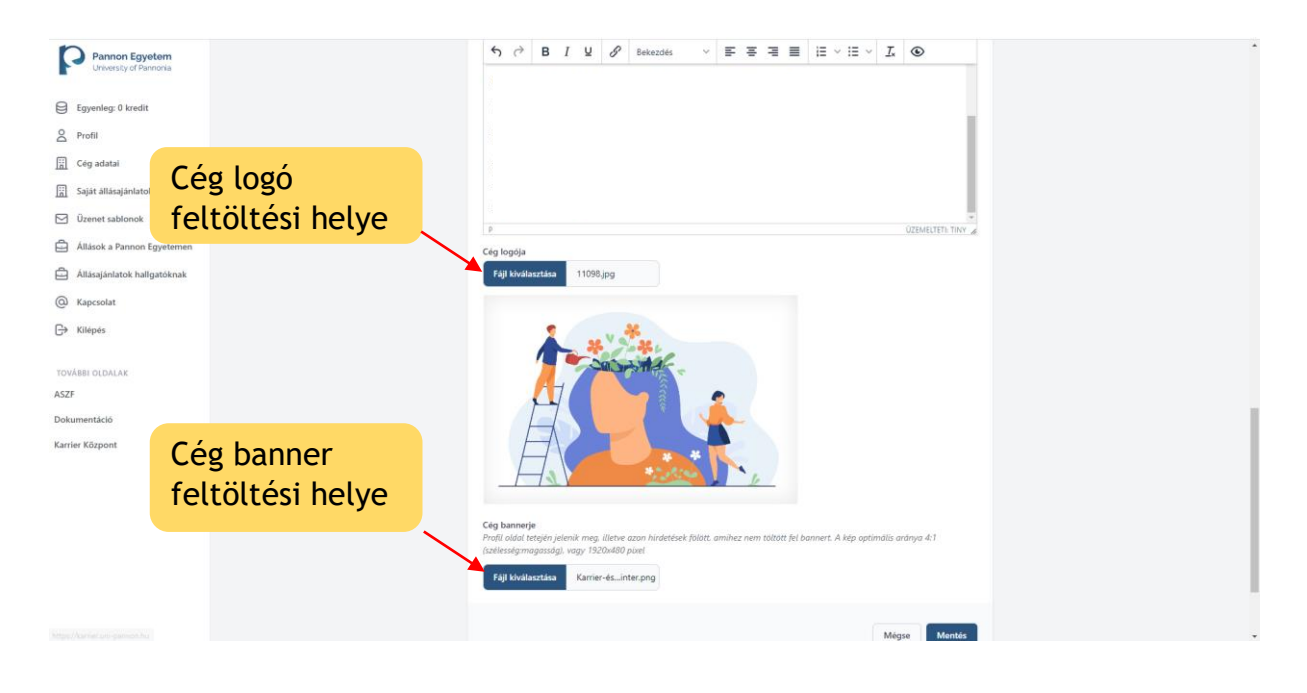

### Egyenleg feltöltés

Regisztráció után, cégének kredit egyenlege nulla. A bal oldalon lévő oszlop *"Egyenleg:… kredit"* fülére kattintva talál bővebb információt kreditjeiről, illetve kreditet vásárolni is erre a gombra kattintva tud.

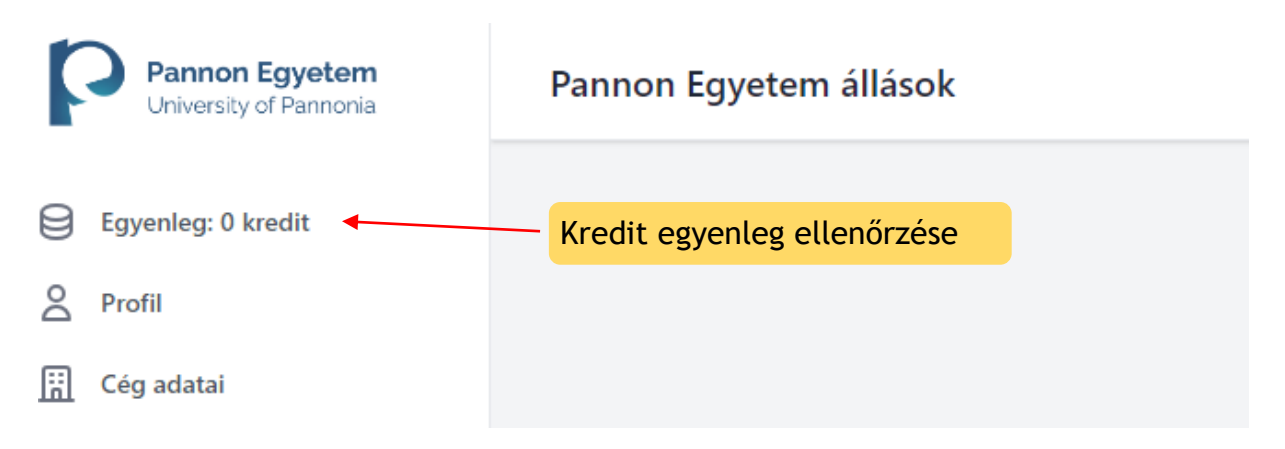

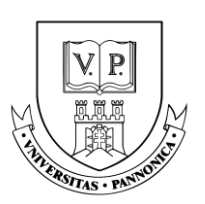

Mivel kínálatunkban szerepelnek fizetős szolgáltatások is, így igénybevételükhöz szükséges az oldalon keresztül történő kreditvásárlás. Ezt a következő módon tudja megtenni:

A kreditvásárláshoz kérem kövesse az oldalon található lépések leírását.

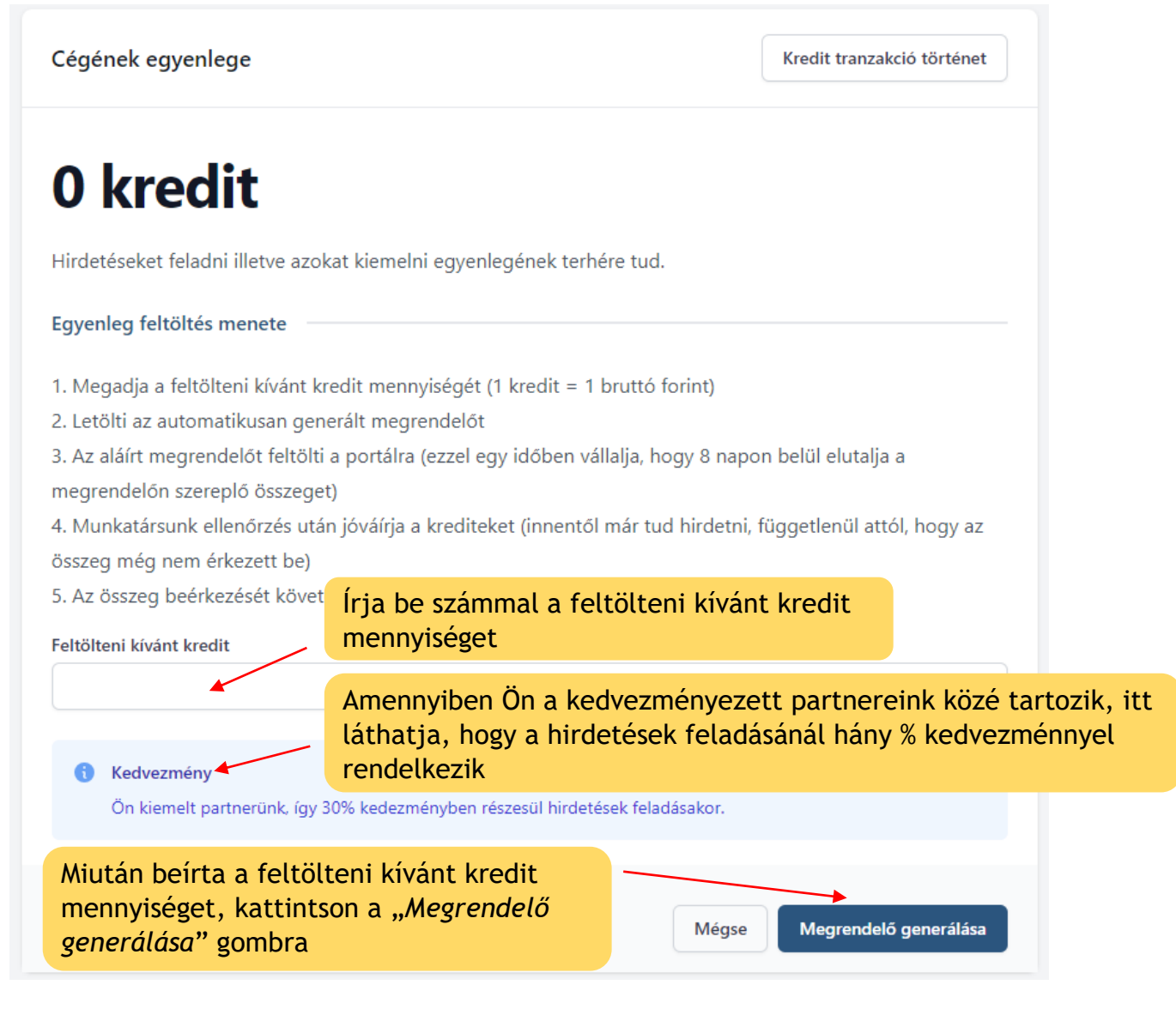

A regisztrációkor kiválasztott kedvezmény jogosultság a szolgáltatások vásárlásakor érvényesül, és **nem** a kreditek vásárlásakor. Tehát az itt beírt bruttó összeget kell kiegyenlíteni, a kedvezménynek köszönhetően azonban ebből a kreditmennyiségből Ön több szolgáltatást tud majd igénybe venni.

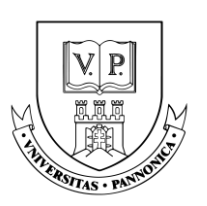

A megrendelő lapot az Állásportálon is le tudja tölteni, azonban a regisztrációkor megadott e-mail címére is kiküldi a rendszer. Miután letöltötte a megrendelő lapot, kérjük **írja alá** és a honlap megadott felületére **töltse fel** az aláírt dokumentumot.

| Feltöltésre váró megrendelők                                           |            |                                                       |
|------------------------------------------------------------------------|------------|-------------------------------------------------------|
| Kérjük töltse le, majd aláírást követően ugyar<br>fel a megrendelőket. | itt töltse |                                                       |
| 150 000 kredit                                                         | Törlés     | Aláírandó megrendelő lap<br>letöltése                 |
| Megrendelő letöltése                                                   |            | Miután kiválasztotta a fájlt (az                      |
| Fájl kiválasztása Nincs fájl kiválasztva                               |            | kattintson a <i>"Megrendelő</i><br>feltöltése" gombra |
| Megrendelő feltöltése                                                  |            |                                                       |
| Megrendelők listája                                                    |            |                                                       |

Miután feltöltötte a megrendelő lapot a rendszer az alábbiak szerint kiírja az Ön által megadott összeget:

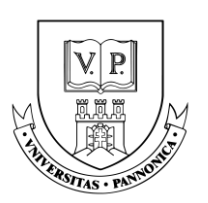

Folyamatban lévő megrendelők

| 150 | 000 | kredit   |
|-----|-----|----------|
| 100 | ~~~ | NI COILC |

Feltöltve, elfogadásra vár

Megrendelők listája

Ezután kollégánk fogja jóváhagyni a megrendelést és jóváírja a krediteket a cég profiljában.

A jóváhagyás után a feltöltött egyenlege megjelenik a bal oldali oszlop "Egyenleg:.....kredit" fülnél.

Az aláírt megrendelőlap feltöltését követően **8 nap** áll rendelkezésére a fizetés teljesítésére.

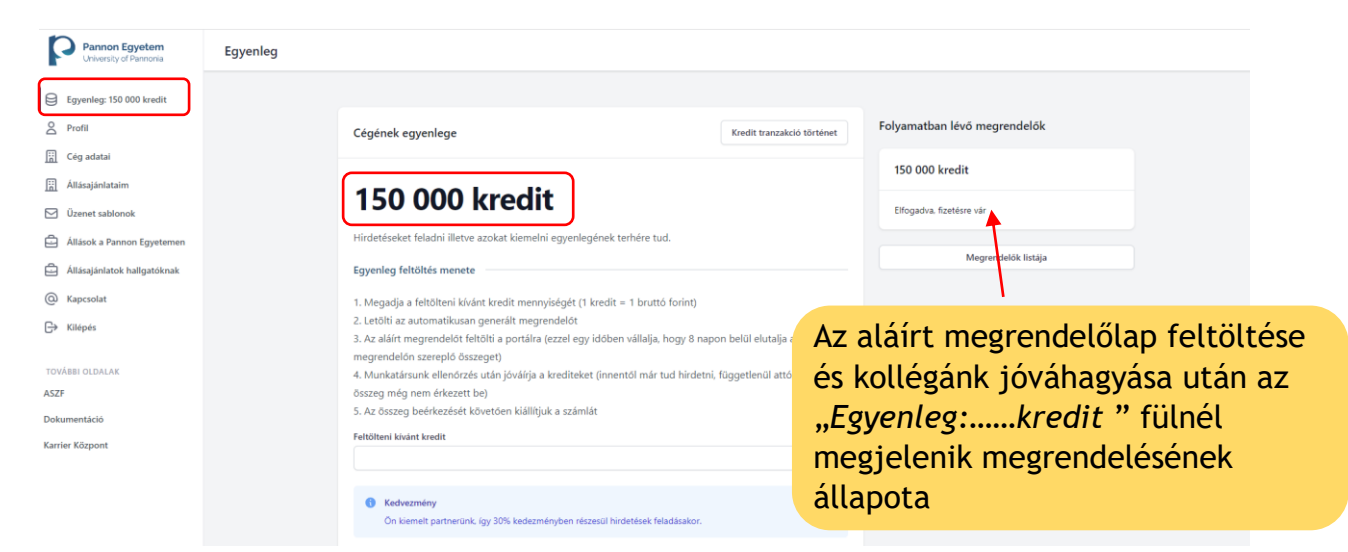

A megrendelő lap jóváhagyásáról, a rendszer automatikusan küldeni fog egy e-mailt az Ön által megadott e-mail címre.

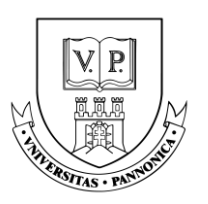

| Karrier - Pannon Egyetem                                                                                                    |                                     |
|----------------------------------------------------------------------------------------------------|-------------------------------------|
| Megrendelő jóváhagyva                                                                                                    |                                     |
| niszteit Partnerunk,<br>megrendelőjét jóváhagytuk, a megrendelt krediteket fiókjában<br>jóváírtuk.                                                                                                    |                                     |
| Mellékelten küldjük a megrendelés visszaigazolását. Kérjük a megadott<br>összeget 8 napon belül utalja át számlaszámunkra. Ezt követően<br>egyetemünk kiállítja a számlát, melyet e-mailben továbbítunk az Ön<br>számára. |                                     |
| Hirdetése csak abban az esetben jelenik meg, ha a <u>"Állásajánlataim</u><br>( <u>saját állásajánlatok)"</u> menüponton belül lévő "Hirdetés feladás" gombra<br>kattint.                                                  |                                     |
| Üdvözlettel,<br>Karrier- és Hallgatói Szolgáltatóközpont                                                                                                    |                                     |
| © 2023 Karrier - Pannon Egyetem. All rights reserved.                                                                                                    |                                     |
|                                                                                                    |                                     |
| Cégének egyenlege                                                                                                    | Kredit tranzakció történet          |
|                                                                                                    |                                     |
| 150 000 kredit                                                                                                    | Ha ellenőrizni szeretné a           |
| Hirdetéseket feladni illetve azokat kiemelni egyenlegének terhére tud.                                                                                                    | tranzakcioit, kattintson i          |
| Egyenleg feltöltés menete                                                                                                    |                                     |
| 1. Megadja a feltölteni kívánt kredit mennyiségét (1 kredit = 1 bruttó forint)<br>2. Letölti az automatikusan œnerált meɑrendelőt                                                                                         |                                     |
| ombra kattintva, láthatja az összes kredit tranz                                                                                                    | akciót.                             |
| ranzakció történet                                                                                                    |                                     |
| 023-08-04                                                                                                    |                                     |
| dminisztrátor: facebook hirdetés                                                                                                    | -10 000 kredi                       |
| IIas1 kiemelt hirdetés teladása 2023.08.04 - 2023.09.03 (40% kedvezm<br>gyenleg feltöltés: #4                                                                                                    | eny) -30 480 kredi<br>100 000 kredi |

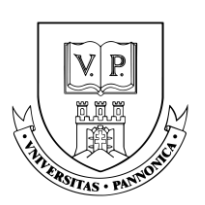

### Álláshirdetések

### ÁLLÁSHIRDETÉS FELADÁSA

Új álláshirdetés feladásához vagy meglévő hirdetéseinek megtekintéséhez kattintson az "*Állásajánlataim*" fülre a bal oldali oszlopban. Szintén ezen az oldalon láthatja szolgáltatásaink árlistáját is.

| Pannon Egyetem<br>University of Pannonia                                                                                                    | Állásajánlataim          |                                             |                                                 |                                              |                                         |                                  |         |
|----------------------------------------------------------------------------------------------------|--------------------------|---------------------------------------------|-------------------------------------------------|----------------------------------------------|-----------------------------------------|----------------------------------|---------|
| Egyenleg: 150 000 kredit                                                                                                    | Új állásajánlat          |                                             |                                                 |                                              |                                         | Keresés                          |         |
| 2 Profil                                                                                                    | Munkakör neve            | Helyszín                                    | Jelentkezők                                     | Állapot                                      | Hirdetés                                | Akciók                           |         |
| Cég adatai       Image: Altiacajánlatalm       Ozenet sablonok       Altiacajánlatok na Pannon Egyetemen       Altiacajánlatok hallgatóknak | Hirde<br>hirde<br>kattir | tésfeladáshoz<br>téseinek megt<br>1tson ide | és<br>ekintéséhez                               | a<br>ól tudja fizetni. 1 kredit = 1 bruttó l | ۲.<br>Alap árak                         |                                  |         |
| Kapcsolat                                                                                                    |                          | Hirde                                       | tés feladása (1 hónap)                          |                                              | 38 100 kredit                           |                                  |         |
| TOVÁBBI OLDALAK                                                                                                    |                          | Hirde                                       | tés kiemelése                                   |                                              | 12 700 kredit                           |                                  |         |
| ASZF<br>Dokumentáció<br>Karrier Központ                                                                                                    |                          |                                             | Telje<br>A letölthető lista több, mint 3<br>Let | s lista<br>) hirdetési opciót tartalmaznak:  | A teljes ár<br>megtekinte<br>"Letöltés" | lista<br>éséhez kattiı<br>gombra | ntson a |
|                                                                                                    |                          |                                             | Jogosult kee                                    | lvezményre?                                  |                                         |                                  |         |

Amennyiben a regisztráció óta változás állt be kedvezmény jogosultság státuszában, akkor itt van lehetősége ezt ellenőrizni és jelezni a Karrierközpont felé. Több fajta kedvezmény jogosultság esetén a kedvezmények **nem** összevonhatók.

| Jogosult kedvezményre?                                                                                                    |
|----------------------------------------------------------------------------------------------------|
| A lenti gombra kattintva ellenőrizheti, hogy jogosult-e kedvezményre.<br>Amennyiben igen, kérjük jelezze a karrier@uni-pannon.hu e-mail címen. |
| Jogosultság ellenőrzése                                                                                                    |
|                                                                                                    |

Új álláshirdetés feladásához kattintson az "Új állásajánlat" gombra.

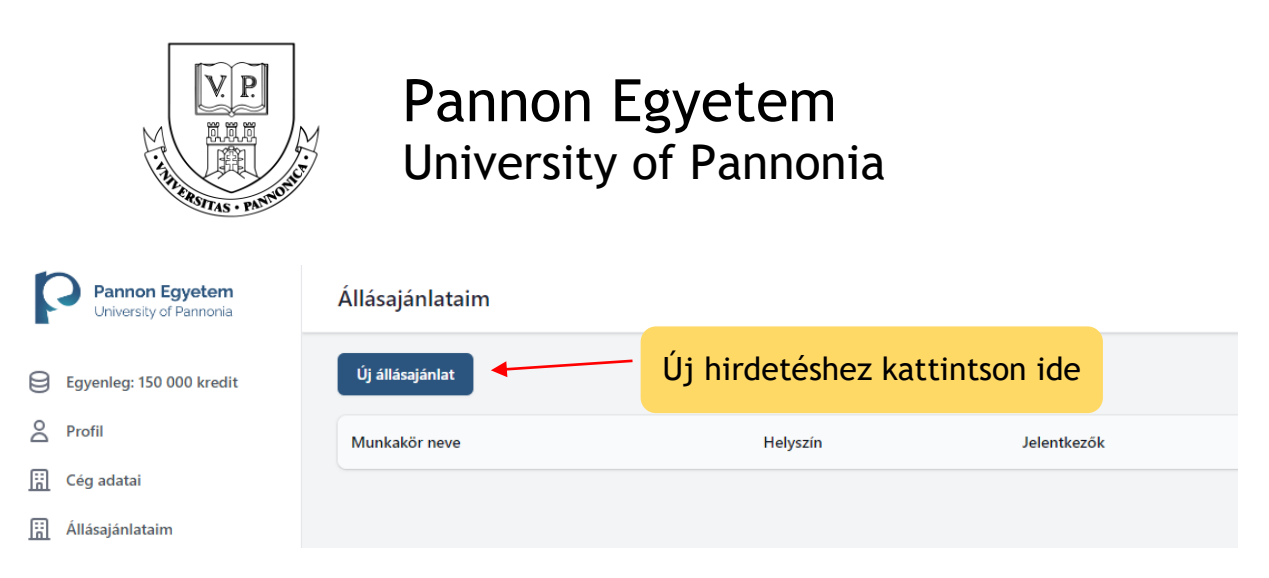

A következő oldalon kérem töltse ki a hirdetni kívánt állás adatait. Minden \*-al jelölt mező kitöltése kötelező.

| Állásajánlat adatai                                                                                                    |                                                                                                    |
|----------------------------------------------------------------------------------------------------|----------------------------------------------------------------------------------------------------|
| Az állásajánlat léetrehozását követően mun<br>állásajánlat tartalmának módosítására nincs                                                                                                    | ıkatársunk átnézi és jóváhagyja azt. A jóváhagyást követően az<br>s lehetőség, kérjük körültekintően hozza létre. |
| * Munkakör neve                                                                                                    |                                                                                                    |
| Munkaviszony típusa                                                                                                    |                                                                                                    |
| Válasszon                                                                                                    | •                                                                                                    |
| * Szakterület                                                                                                    |                                                                                                    |
| Válasszon<br>Mely kar hallgatóinak szól                                                                                                    | •                                                                                                    |
| Válasszon<br>Mely kar hallgatóinak szól<br>Gazdálkodási Kar Zalaegerszeg<br>Gazdaságtudományi Kar                                                                                                    | •                                                                                                    |
| Válasszon<br>Mely kar hallgatóinak szól<br>Gazdálkodási Kar Zalaegerszeg<br>Gazdaságtudományi Kar<br>Georgikon Kar<br>Humántudományi Kar<br>Mérnöki Kar<br>Modern Filológiai és Társadalomtudományi Kar<br>Múszaki Informatikai Kar | Az állás rövid leírásához kérer<br>írjon egy rövid felhívó szövege<br>a cégről és a munkakörről                   |
| Válasszon Mely kar hallgatóinak szól Gazdálkodási Kar Zalaegerszeg Gazdaságtudományi Kar Georgikon Kar Humántudományi Kar Mérnöki Kar Modern Filológiai és Társadalomtudományi Kar Műszaki Informatikai Kar * Rövid leírás          | Az állás rövid leírásához kérer<br>írjon egy rövid felhívó szövege<br>a cégről és a munkakörről                   |
| Válasszon Mely kar hallgatóinak szól Gazdálkodási Kar Zalaegerszeg Gazdaságtudományi Kar Georgikon Kar Humántudományi Kar Mérnöki Kar Modern Filológiai és Társadalomtudományi Kar Múszaki Informatikai Kar * Rövid leírás * Leírás | Az állás rövid leírásához kérer<br>írjon egy rövid felhívó szövege<br>a cégről és a munkakörről                   |

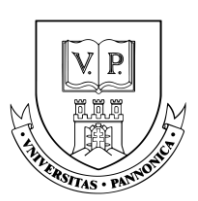

### A "Munkakör leírása/Feladatok" részhez kérem írja le a betöltendő állás részleteit.

| 50                                              | B I                                                | U                 | 8                  | Bekezdés                       | $\sim$ | ≡                | Ξ                 | ≣                 | ≣              | Ξ      | ~ := | $\sim$ | <u></u> × | ۲                |
|-------------------------------------------------|----------------------------------------------------|-------------------|--------------------|--------------------------------|--------|------------------|-------------------|-------------------|----------------|--------|------|--------|-----------|------------------|
|                                                 |                                                    | *                 |                    |                                |        |                  |                   |                   |                |        |      |        |           |                  |
|                                                 | Kér                                                | em                | ide                | csak a t                       | felac  | lato             | kat               |                   |                |        |      |        |           |                  |
|                                                 | írja                                               | ı be              | és a               | a munka                        | akör   | leírá            | ását              | t                 |                |        |      |        |           |                  |
|                                                 |                                                    |                   |                    |                                |        |                  |                   |                   |                |        |      |        |           |                  |
|                                                 |                                                    |                   |                    |                                |        |                  |                   |                   |                |        |      |        |           |                  |
|                                                 |                                                    |                   |                    |                                |        |                  |                   |                   |                |        |      |        |           |                  |
|                                                 |                                                    |                   |                    |                                |        |                  |                   |                   |                |        |      |        |           |                  |
|                                                 |                                                    |                   |                    |                                |        |                  |                   |                   |                |        |      |        |           |                  |
|                                                 |                                                    |                   |                    |                                |        |                  |                   |                   |                |        |      |        |           |                  |
|                                                 |                                                    |                   |                    | Kérer                          | n csa  | ık id            | le í              | rja               | be             | а      |      |        |           |                  |
|                                                 |                                                    |                   |                    | <ul> <li>hórsá</li> </ul>      | vot    |                  |                   |                   |                |        |      |        |           |                  |
| Р                                               |                                                    |                   |                    | Dersa                          | VUL    |                  |                   |                   |                |        |      |        |           | ÜZEMELTETI: TINY |
| P<br>Bérsáv alsó                                | határ                                              |                   |                    | Dersa                          |        | Bé               | rsáv f            | első h            | natár          |        |      |        |           | ÜZEMELTETI: TINY |
| P<br>Bérsáv alsó                                | határ                                              |                   |                    | Dersa                          |        | Ré               | rsáv f            | első h            | natár          |        |      |        |           | ÜZEMELTETI: TINY |
| P<br>Bérsáv alsó I                              | határ                                              |                   |                    | Dersa                          |        | Ré<br>Or         | rsáv f            | első h            | natár<br>határ |        |      |        |           | ÜZEMELTETI: TINY |
| P<br>Bérsáv alsó<br>Órabér alsó                 | határ<br>határ                                     |                   |                    |                                |        | Ór               | rsáv f            | első h<br>felső ł | natár<br>határ |        |      |        |           | UZEMELTETI: TINY |
| P<br>Bérsáv alsó  <br>Órabér alsó               | határ<br>határ                                     |                   |                    |                                |        | Ór.              | rsáv f            | első h            | határ          |        |      |        |           | UZEMELTETI: TINY |
| P<br>Bérsáv alsó<br>Órabér alsó<br>Egyéb juttat | határ<br>határ<br>ások                             |                   |                    |                                |        | Ór               | rsáv f            | első h            | határ          |        |      |        |           | UZEMELTETI: TINY |
| P<br>Bérsáv alsó<br>Órabér alsó<br>Egyéb juttat | határ<br>határ<br>rások<br>B I                     | Ŭ                 | Ŀ                  | Bekezdés                       | voc    | ¢<br>Ór          | abér 1            | felső h           | határ          |        | ~ := | ~      | Ţ×        |                  |
| P<br>Bérsáv alsó<br>Órabér alsó<br>Egyéb juttat | határ<br>határ<br>tások<br><b>B</b> <i>I</i>       | Ų                 | Ŀ                  | Bekezdés                       | voc    | ¢r<br>Ór         | abér 1            | felső h           | határ          |        | ~ 1  | ~      | Ĭ×        |                  |
| P<br>Bérsáv alsó<br>Órabér alsó<br>Egyéb juttat | határ<br>határ<br>tások<br>B I<br>Kérer            | <u>v</u>          | ্য<br>sak i        | Bekezdés                       | be a:  | ¢r.<br>Ór.<br>≣= | abér t            | felső h           | határ<br>határ | 1<br>E | ~ :≡ | . ~    | Ţ×        |                  |
| P<br>Bérsáv alsó<br>Órabér alsó                 | határ<br>határ<br>Ások<br>B<br>I<br>Kérer<br>egyét | u<br>n cs<br>o ju | ج<br>sak i<br>ttat | Bekezdés<br>ide írja<br>ásokat | be a:  | Ór.<br>∫         | rsáv f<br>∎abér † | felső h           | határ          |        | ~ := | . ~    | Ţ×        |                  |

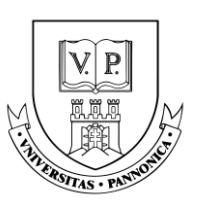

| Jelentkezés felte                                                                           | ételei                                          |                                                       |                                                    |                                  |                            |                       |                           |                         |                   |                                             |                                                                |
|---------------------------------------------------------------------------------------------|-------------------------------------------------|-------------------------------------------------------|----------------------------------------------------|----------------------------------|----------------------------|-----------------------|---------------------------|-------------------------|-------------------|---------------------------------------------|----------------------------------------------------------------|
| ← → E                                                                                       | в                                               | <b>⊔</b>                                              | Bekezdés                                           | ~ =                              | = =                        |                       | }≡ ~                      | ≡ ~                     | <u></u> ×         | ۲                                           |                                                                |
|                                                                                             |                                                 | Ke<br>je                                              | érem csa<br>lentkeze                               | ik ide í<br>és felté             | rja be<br>etelei           | e a<br>t              |                           |                         |                   |                                             |                                                                |
| P                                                                                           |                                                 |                                                       |                                                    |                                  |                            |                       |                           |                         |                   | ÜZEMELTETI: TINY                            |                                                                |
| * Ország                                                                                    |                                                 |                                                       |                                                    |                                  |                            |                       |                           |                         |                   |                                             |                                                                |
| Magyarország                                                                                | 9                                               |                                                       |                                                    |                                  |                            |                       |                           |                         |                   | •                                           |                                                                |
| * Város                                                                                     |                                                 |                                                       |                                                    |                                  |                            |                       |                           |                         |                   |                                             |                                                                |
| Válasszon                                                                                   |                                                 |                                                       |                                                    |                                  |                            |                       |                           |                         |                   | •                                           |                                                                |
| Fájlok kiválasztá                                                                           | ása                                             |                                                       |                                                    |                                  |                            |                       |                           |                         |                   |                                             |                                                                |
| Fájlok kiválas                                                                              | sztása                                          | Nincs fá                                              | l kiválasztva                                      |                                  |                            |                       |                           |                         |                   |                                             |                                                                |
| Amennyiben a h                                                                              | nirdetéshe                                      | z dokume                                              | entumokat szere                                    | tne mellékeln                    | i, azokat it               | t töltheti            | fel. Maxim                | ális fájln              | néret 2           | 20 Mb                                       |                                                                |
| Állás bannerje<br>Az állásajánlat o<br>nem ad meg bar<br>alapértelmezett<br>Fájl kiválaszta | oldalának<br>nnert, a ce<br>kép jeleni<br>ása N | tetején jel<br>íges profilj<br>k meg.<br>lincs fájl k | enik meg. A kép<br>ában feltöltött b<br>iválasztva | optimális ará.<br>anner fog láts | nya 4:1 (szo<br>zódni. Amo | élesség:m<br>ennyiben | agasság), v<br>azt sem tö | vagy 192<br>lti fel, eg | 20x480<br>ŋy álta | <sup>D pixe</sup> Miutár<br>adatai<br>"Ment | n kitöltötte a hirdetés<br>t, kérem kattintson a<br>és" gombra |
|                                                                                             |                                                 |                                                       |                                                    |                                  |                            |                       |                           |                         | Még               | se Mentés                                   |                                                                |

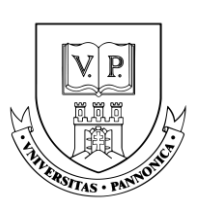

#### Fizetős szolgáltatás

Miután kitöltötte az álláshirdetés adatait, látni fogja az éppen aktuális árakat és itt tudja a hirdetését feladni:

| gépészmérnök                                                                                                    |                        |
|----------------------------------------------------------------------------------------------------|------------------------|
| A hirdetés feladásának ára <b>26 670 kredit</b> (38 100 kredit helyett)                                                                                         |                        |
| A hirdetés kiemelésének ára <b>12 700 kredit</b> . A kiemelt hirdetések az állásajánlatok kezdőoldalánal<br>releváns találatok listájának tetején jelennek meg. | k, valamint a          |
| Hirdetés kiemelése<br>Ki szeretném emelni a hirdetést                                                                                                    | A hirdetés feladásához |
| A hirdetés feladása gombra kattintva a következő két dátum között elérhető lesz hirdetése:                                                                      | kérem kattintson ide   |
| 2023.10.19 - 2023.11.18                                                                                                    |                        |
| Mégse                                                                                                    | detés feladása         |

Ha a fizetős szolgáltatáshoz nincsen elég kredit feltöltve a profiljába, akkor a következő jelzést kapja az oldalon:

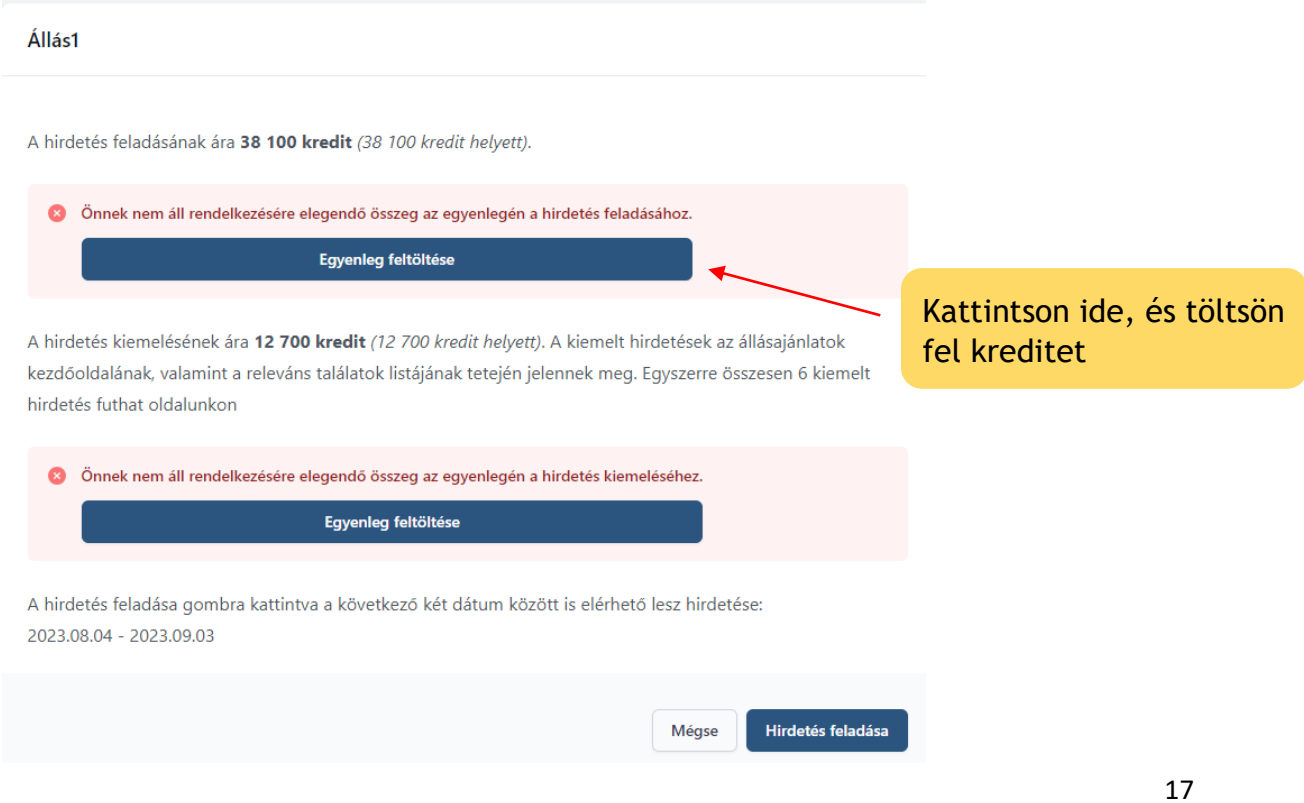

Pannon Egyetem • University of Pannonia 8200 Veszprém, Egyetem utca 10.

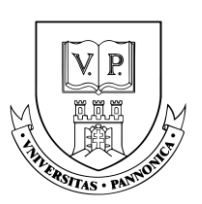

Ha szeretné, hogy hirdetése kiemelt helyet kapjon az Állásportálon, további kreditekért ezt a lehetőséget is igénybe veheti. Ez esetben kérem pipálja ki a "*Ki szeretném emelni a hirdetést*" szöveg mellett elhelyezkedő négyzetet. Fontos, hogy a kiemelésre a kedvezmény nem érvényesíthető, továbbá ingyenes kategóriába tartozó hirdetés feladás esetén is fizetős szolgáltatásnak minősül. Végül kattintson a "*Hirdetés feladása*" gombra.

| gépészmérnök                                                               |                                                               |
|----------------------------------------------------------------------------|---------------------------------------------------------------|
| A hirdetés feladásának ára <b>26 670 kredit</b> (38 10                     | 0 kredit helyett)                                             |
| A hirdetés kiemelésének ára <b>12 700 kredit</b> . A kie                   | emelt hirdetések az állásajánlatok kezdőoldalának, valamint a |
| releváns találatok listájának tetején jelennek me                          |                                                               |
| Hirdetés kiemelése<br>Ki szeretném emelni a hirdetést                      | A hirdetés kiemeléséhez<br>pipálja ki a négyzetet             |
| A hirdetés feladása gombra kattintva a következ<br>2023.10.19 - 2023.11.18 | ő két dátum között elérhető lesz hirdetése:                   |
|                                                                            | Mégse Hirdetés feladása                                       |

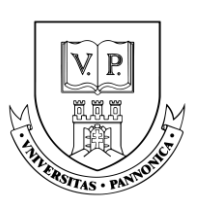

#### Ingyenes szolgáltatás:

Szakmai gyakorlat, Önkéntes munka és Ösztöndíj típusú állások hirdetése esetén az álláshirdetés feladása ingyenes.

**Szakmai gyakorlati hely:** az a jogi személy vagy gazdálkodó szervezet, amely felsőoktatási szakképzésben, alapképzésben vagy mesterképzésben - a felsőoktatási intézménnyel kötött együttműködési megállapodás, a hallgatóval kötött hallgatói munkaszerződés, vagy megállapodás alapján - az egybefüggő szakmai gyakorlatot biztosítja.

Ösztöndíjas foglalkoztatás: a felsőfokú végzettség megszerzését követően az ösztöndíjas foglalkoztatott egy alkalommal legalább kilenc hónapig, legfeljebb egy évig terjedő határozott időre létesíthet jogviszonyt, mely ösztöndíjas foglalkoztatás szerződéssel jön létre.

Hogy milyen munkának számít az Ön álláshirdetése, azt a *Munkaviszony típusa* pontban tudta megadni az álláshirdetés létrehozásánál.

Hirdetésének kiemelése ezen munkatípusok estében is fizetős szolgáltatás. Amennyiben nem szeretné igénybe venni a kiemelés lehetőségét, kattintson a *"Hirdetés feladása"* gombra.

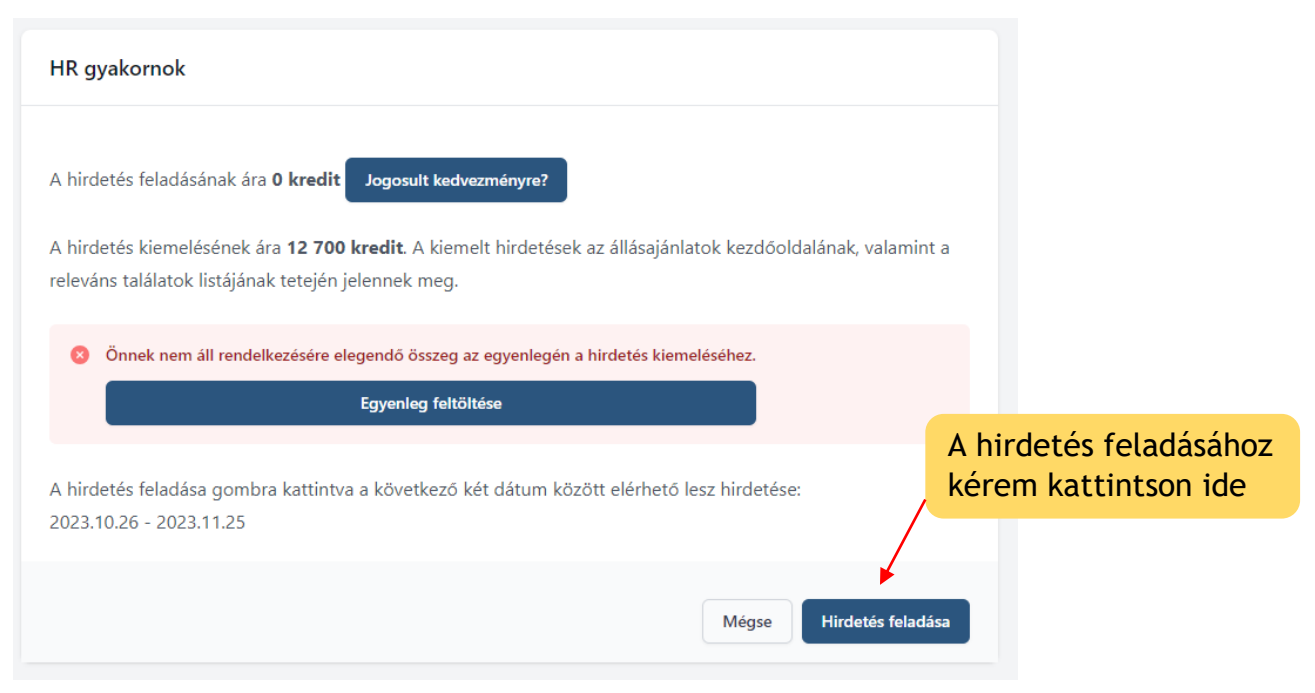

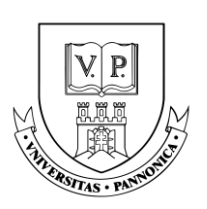

#### Hirdetés feladás

Miután rákattintott a *"Hirdetés feladása"* gombra, a feladott hirdetés állapota *"Jóváhagyásra vár" állapotra vált, ezután a Karrierközpont kollégái fogják jóváhagyni a hirdetését.* 

| Állásajánlataim |                       |             |                                  |          |                    |
|-----------------|-----------------------|-------------|----------------------------------|----------|--------------------|
|                 |                       |             | Állásajánlat feladva, jóváhagyás | sra vár  |                    |
| Új állásajánlat |                       |             |                                  |          | Keresés            |
| Munkakör neve   | Helyszín              | Jelentkezők | Állapot                          | Hirdetés | Akciók             |
| Munkakör neve   | Munkavégzés helyszíne | -           | Jóváhagyásra vár                 |          | Megtekintés Törlés |
|                 |                       |             |                                  |          |                    |

Amint, a hirdetést jóváhagyták a profiljában megadott e-mail címre a következő emailt fogja kapni:

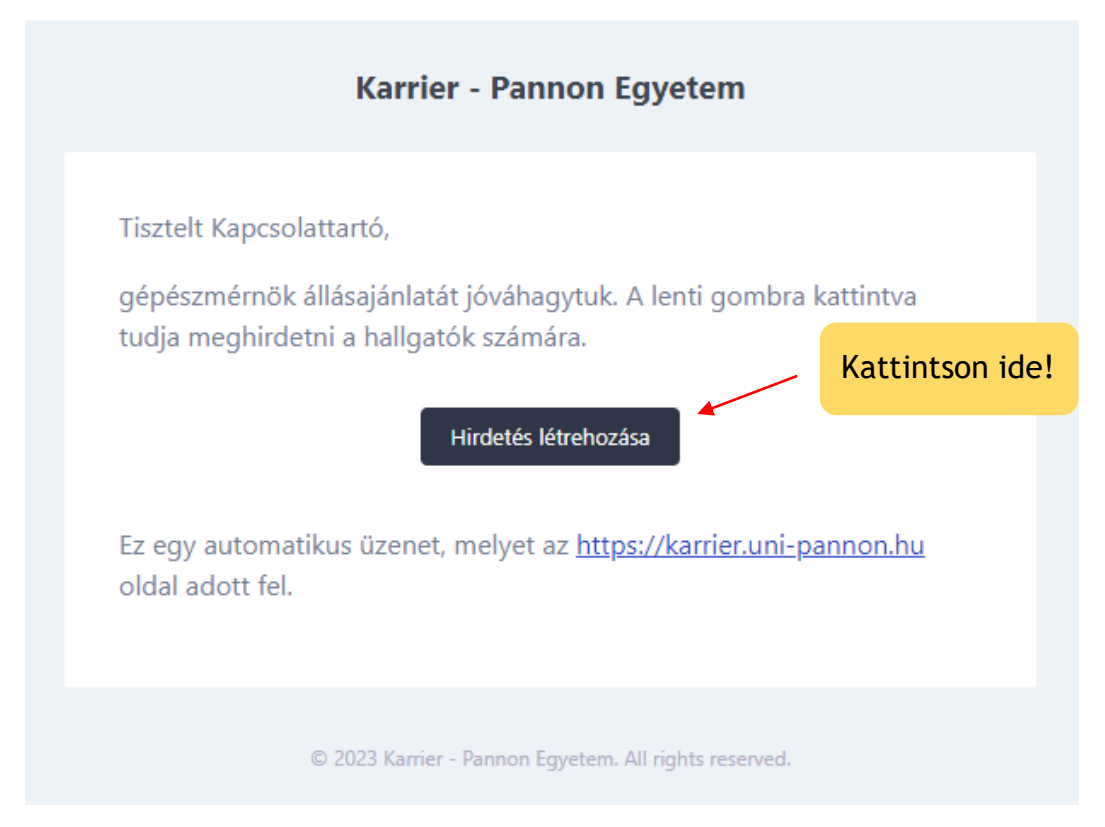

Az Állásportálon az "*Állásajánlataim*" fül alatt feladott hirdetésének állapota "Jóváhagyásra vár" státuszról "Jóváhagyva" státuszra vált. Ezután az álláshirdetés véglegesítéséhez kattintson a "*Hirdetés feladás*" gombra.

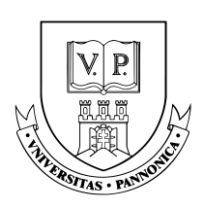

| Uj állásajánlat<br>Munkakör neve Helyszín Jelentkezők Állapot Hirdetés |                    |
|------------------------------------------------------------------------|--------------------|
| Munkakör neve Helyszín Jelentkezők Állapot Hirdetés                    | Keresés            |
|                                                                        | Akciók             |
| gépészmérnök Heves - Jóváhagyva Hirdetés faladás Megtekin              | Megtekintés Törlés |

A *"Hirdetés feladás"* gombra való kattintás után hirdetése az álláskeresők számára is láthatóvá válik. Hirdetésének lejárati dátumát a Hirdetés mező alatt láthatja.

| Pannon Egyetem<br>University of Pannonia       | Állásajánlataim         |                       |                   |                 |                              | Hirdetésének                                     |                         |
|------------------------------------------------|-------------------------|-----------------------|-------------------|-----------------|------------------------------|--------------------------------------------------|-------------------------|
| Egyenleg: 110 630 kredit                       |                         |                       |                   | Hirdetés feladv | /a                           | lejarati datuma                                  |                         |
| Profil                                         | Új állásajánlat         |                       |                   |                 |                              | 1                                                | Keresés                 |
| 🔛 Cég adatai                                   | Munkakör neve           | Helyszín              | Jelentkezők       | Állapot         | Hirdetés                     |                                                  | Akciók                  |
| Allásajánlataim                                | Munkakör neve           | Munkavégzés helyszíne |                   | Jóváhagyva      | Lejárat: 2023-11-18          |                                                  | Megtekintés Törlés      |
| Uzenet sablonok     Állások a Pannon Egyetemen |                         |                       |                   |                 |                              | /                                                |                         |
| < Állásajánlataim                              |                         |                       |                   |                 | A "Meg<br>láthatj<br>részlet | gtekintés" gombi<br>a feladott hirde<br>eit      | ra kattintva<br>tésének |
|                                                |                         |                       |                   |                 |                              |                                                  |                         |
|                                                | Munkakör neve<br>Cégnév |                       |                   |                 |                              | Hirdetés                                         |                         |
|                                                | Város                   |                       | Munkaviszony típi | úsa             |                              | 2023.10.19 - 2023.11.18<br>Megjelenik Kiemelt Sz | üneteltet               |
|                                                | Szakterület             |                       |                   |                 |                              | Hosszabbit                                       |                         |
|                                                | Rövid leírás            | ltt                   | láthatia          | a hirdeté       | sére                         | Jelentkezők                                      |                         |
|                                                | Leírás                  | jel                   | lentkezők         | számát          |                              | 🚯 Még nem jelentkezett senki.                    |                         |
|                                                |                         |                       |                   |                 |                              |                                                  |                         |
|                                                | Bérsáv                  |                       |                   |                 |                              |                                                  |                         |

Feltöltött álláshirdetései az "Állásajánlatok hallgatóknak" fül alá kerülnek, ahol a hallgatók meg tudják tekinteni azokat.

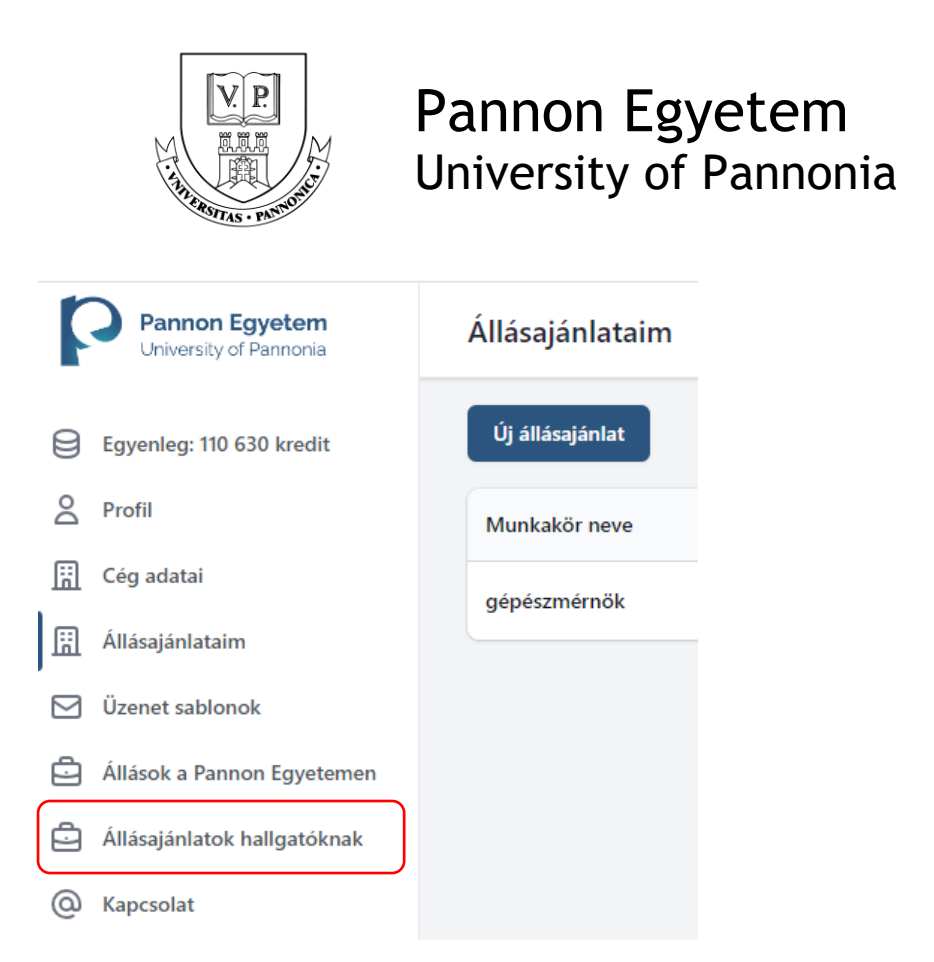

A feltöltött állásajánlat a következőképp jelenik meg a hallgatók számára:

| Pl: programozó, biológia | , tanár                          |              |   |                                      |
|--------------------------|----------------------------------|--------------|---|--------------------------------------|
| Helyszín                 | •                                | Munkaviszony | - | Szakterület                          |
|                          |                                  | Keresés      |   |                                      |
|                          |                                  |              |   |                                      |
|                          |                                  |              |   |                                      |
| gépészmérnök (Kie        | nelt                             |              |   | Cégvezetés, menedzsment Részmunkaidő |
| gépészmérnök Kie         | nelt)<br>lásajánlat rövid leírás | 53           |   | Cégvezetés, menedzsment Részmunkaidő |

#### Állásajánlat hosszabbítása

Ha meg szeretné hosszabbítani már feltöltött álláshirdetését, kattintson az "Állásajánlataim" fülre a bal oldali oszlopban.

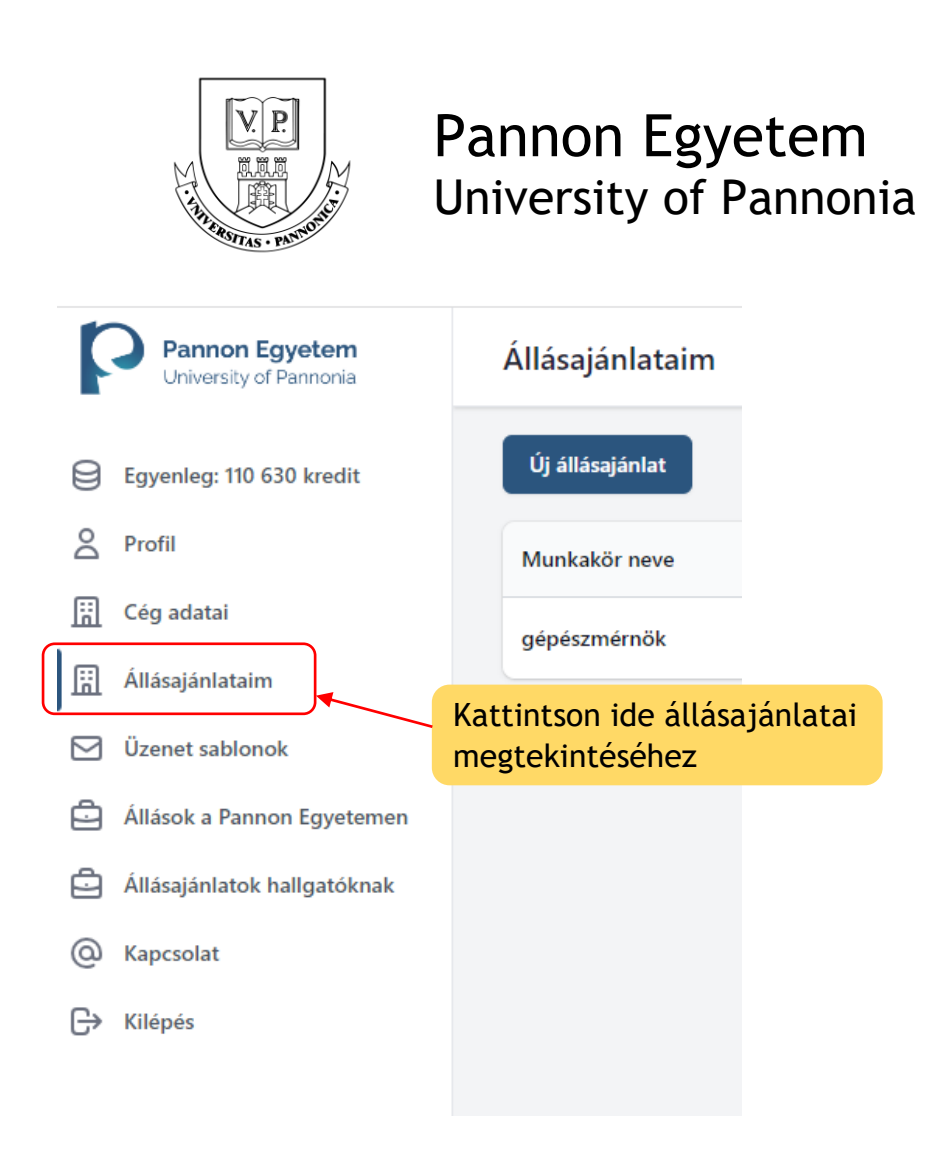

Kattintson rá az álláshirdetésre, amit meg szeretne hosszabbítani. Az ajánlat meghosszabbításához, kattintson a jobb oldalon lévő "*Hosszabbít*" gombra.

| < Állásajánlataim |                                |                                   |     |                              | Itt láthatja<br>lejárati dát      | , hirdet<br>umát | ésének |
|-------------------|--------------------------------|-----------------------------------|-----|------------------------------|-----------------------------------|------------------|--------|
|                   | <b>Munkakör neve</b><br>Cégnév | A hirdetés<br>meghosszabbításához | Hi  | irdetés                      |                                   |                  |        |
|                   | Város<br>Szakterület           | kattintson a gombra               |     | 23.10.19 - 202<br>Megjelenik | Hosszabbít                        | et               |        |
|                   | Rövid leírás                   |                                   | Jel | lentkezők                    |                                   |                  |        |
|                   | Munkakör leírása/Feladatok     |                                   |     | lnetkezők szá                | ima: 1<br>elentkezők megtekintése |                  |        |
|                   |                                |                                   |     |                              |                                   |                  |        |

Ha hirdetését fizetős szolgáltatásunkkal vette igénybe, a rendszer hosszabbítás esetén automatikusan levonja meglévő kreditjeiből a hirdetés árát, amint rákattint a "*Hirdetés feladása*" gombra.

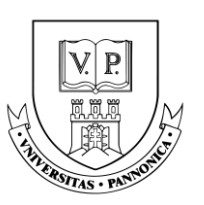

| Megjelenítés kezdete                                      | Megjelenítés vége                            | Kiemelt?                         |                  |
|-----------------------------------------------------------|----------------------------------------------|----------------------------------|------------------|
| 2023.10.19                                                | 2023.11.18                                   |                                  |                  |
| hirdetés feladása gombra kattin<br>023.11.19 - 2023.12.19 | tva a következő két dátum között elérhető le | sz hirdetése:<br>kattintson a go | tásához<br>ombra |
|                                                           |                                              |                                  |                  |
|                                                           |                                              | Mégse Hirdetés feladása          |                  |

#### Állásajánlat szüneteltetése/törlése

Állásajánlatának szünetelteséséhez menjen az "Állásajánlataim" fülbe. Válassza ki az állást, amelyet szüneteltetni szeretne és kattintson a mellette lévő "Megtekintés" gombra.

| Kattintson ide       def         Munkakör neve       Helyszín       Jelentkezők       Állapot       Hirdetés       Akciók         Munkakör neve       Munkavégzés helye       -       Jóvahagya       Legiraz 2023-11-18       Megtekintés       Törtés         Munkakör neve       Munkavégzés helye       -       Jóvahagya       Legiraz 2023-11-18       Megtekintés       Törtés         Munkakör neve       Munkavégzés helye       -       Jóvahagya       Legiraz 2023-11-18       Megtekintés       Törtés         Munkakör neve       Munkavégzés helye       -       Jóvahagya       Legiraz 2023-11-18       Megtekintés       Törtés      | Állásajánlataim |                   |             |            |                     |                                 |
|----------------------------------------------------------------------------------------------------|-----------------|-------------------|-------------|------------|---------------------|---------------------------------|
| Munkakör neve         Helyszin         Jelentkezök         Állapot         Hirdetés         Akciók           Munkakör neve         Munkavégzés helye         -         Jóvahagyva         Lejirat 2023-11-18         Megtekintés Törlés           Munkakör neve         Munkavégzés helye         -         Jóvahagyva         Lejirat 2023-11-18         Megtekintés Törlés           Munkakör neve         Munkavégzés helye         -         Jóvahagyva         Lejirat 2023-11-18         Megtekintés Törlés           Munkakör neve         Munkavégzés helye         -         Jóvahagyva         Lejirat 2023-11-18         Megtekintés Törlés | Új állásajánlat |                   |             |            |                     | Kattintson ide                  |
| Munkakör neve         Munkavégzés helye         I Jóváhagyva         Lejírat 2023-11-18         Megtekintés Törlés           Munkakör neve         Munkavégzés helye         Jóváhagyva         Lejírat 2023-11-18         Megtekintés Törlés           Munkakör neve         Munkavégzés helye         Jóváhagyva         Lejírat 2023-11-18         Megtekintés Törlés           Munkakör neve         Munkavégzés helye         Jóváhagyva         Lejírat 2023-11-18         Megtekintés Törlés                                                                                                    | Munkakör neve   | Helyszín          | Jelentkezők | Állapot    | Hirdetés            | Akciók                          |
| Munkakör neve     Munkavégzés helye     I Jóváhagyva     Lejáraz 2023-11-18     Megtekintés Törtés       Munkakör neve     Munkavégzés helye     I Jóváhagyva     Lejáraz 2023-11-18     Megtekintés Törtés                                                                                                    | Munkakör neve   | Munkavégzés helye | -           | Jóváhagyva | Lejárat: 2023-11-18 | Megtekintés Törlés              |
| Munkakör neve Munkavégzés helye - Jóvahagyva Lejárat 2023-11-18 Megtekintés Törlés                                                                                                    | Munkakör neve   | Munkavégzés helye | -           | Jóváhagyva | Lejárat: 2023-11-18 | Megtekintés Törlés              |
|                                                                                                    | Munkakör neve   | Munkavégzés helye | -           | Jóváhagyva | Lejárat: 2023-11-18 | Megtekintés <mark>Törlés</mark> |

| < Állásajánlataim |                                    | Itt láthatja, hogy hirde<br>éppen aktív státuszú | tése                                   | szüneteltetéséhez<br>kattintson ide |
|-------------------|------------------------------------|--------------------------------------------------|----------------------------------------|-------------------------------------|
|                   | Munkakör neve<br><sup>Cégnév</sup> |                                                  | Hirdetés                               |                                     |
|                   | Város                              | Munkaviszony típúsa                              | Megjelenik                             | Szüneteltet                         |
|                   | Szakterület                        |                                                  | HUSSZA                                 |                                     |
|                   | Rövid leírás                       |                                                  | Jelentkezők                            |                                     |
|                   | Munkakör leírása/Feladatok         |                                                  | Jelnetkezők száma: 1<br>Jelentkezők me | ngtekintése                         |
|                   |                                    |                                                  |                                        |                                     |

Miután megjelenik a következő oldal, kattintson a "Szüneteltet" gombra.

Amennyiben újra aktiválni szeretné hirdetését, kattintson az "Aktivál" gombra.

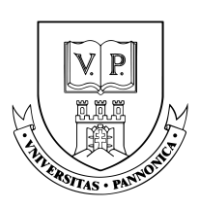

| < Állásajánlataim |                            | Itt láthatja, hogy hirdetése |                       | Hirdetésének újra<br>aktiválásához kattintson ide |  |
|-------------------|----------------------------|------------------------------|-----------------------|---------------------------------------------------|--|
|                   | Munkakör neve<br>Cénnéu    | éppen szünetel               | irdetés               |                                                   |  |
|                   | Város                      | Munkaviszony típúsa          | 023.10.19<br>Szünetel | - 2023.11.18 Aktivál                              |  |
|                   | Szakterület                | L.                           |                       | Hosszabbít                                        |  |
|                   | Rövid leírás               | Ju                           | elentke               | zők                                               |  |
|                   | Munkakör leírása/Feladatok |                              | elnetkező             | 5k száma: 1<br>Jelentkezők megtekintése           |  |

Miután feladta az álláshirdetést és kollégánk jóváhagyta azt, a rendszerben csupán szüneteltetni tudja a hirdetést, törölni azonban már nem.

Kérdés esetén forduljon hozzánk bizalommal a <u>karrier@uni-pannon.hu</u> e-mail címen.